# 2024 香港零食世界 | 線上報名操作步驟

#### Step.1 點擊/輸入以下網址進入線上報名頁面

https://www.hktdc.com/fairapplication/eoa/login.htm?fairId=1101&locale=zh\_TW&ref\_

source=hktdc\_snack\_2023\_pheventcal\_tc

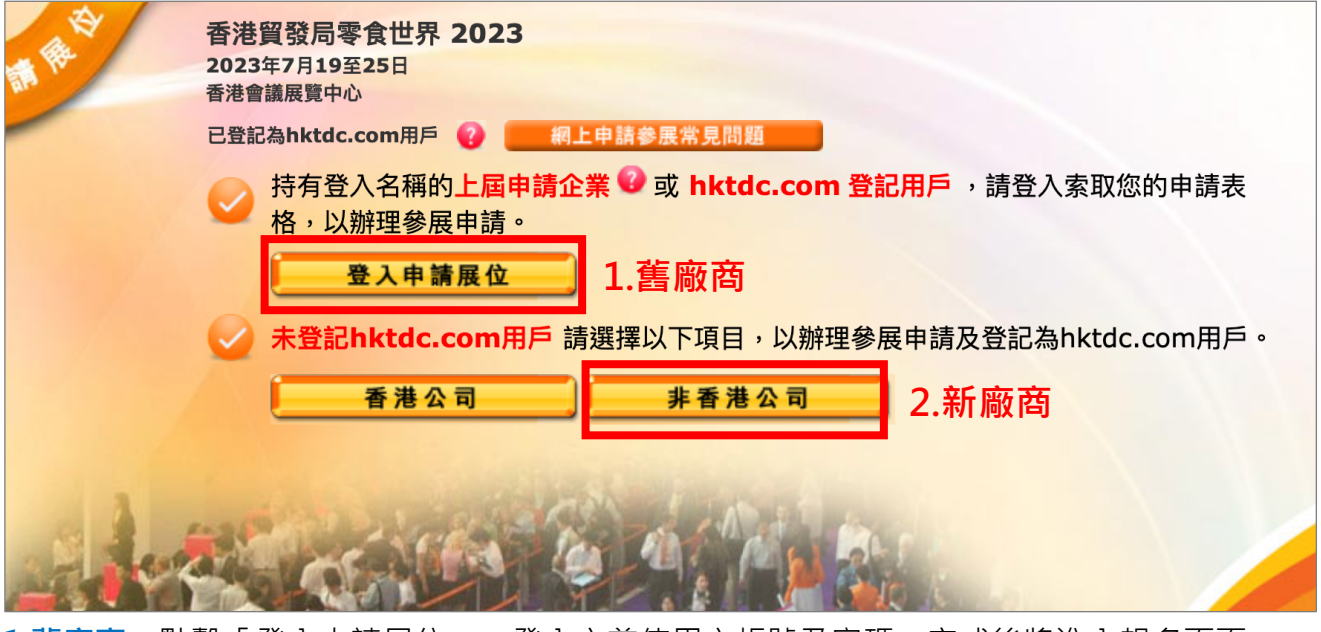

1.舊廠商:點擊「登入申請展位」,登入之前使用之帳號及密碼,完成後將進入報名頁面
 2.新廠商:點擊「非香港公司」進入報名頁面

Step.2 勾選貴司主要產品區域

| <b>產品區</b> 參展類別 選擇產品索引 選擇額外推廣服務 公司資料 確認申訪                                                                                                    | 青 下一步          |
|----------------------------------------------------------------------------------------------------|----------------|
| 產品區 🗧 列印本頁                                                                                                    | 展台分配政策         |
| <ul> <li>分 為方便參觀人士,展覽會將劃分以下產品區。請選擇合適貴公司的產品區。</li> <li>分 移動游標至</li> <li>パ 以查閱該產品區的相關產品。</li> </ul>                                                                                                    | 我的申請狀況         |
| □ 零食世界 ?                                                                                                    | ◎ 尚未遞交申請表      |
| <ul> <li> 附註: <ol> <li> 所有申請及展臺要求會否被接納視乎供應並由主辦機構決定。主辦機構有權決定產品區的分類及位置,及分配展臺位置予所有參展<br/>商。 </li> <li> 展品類別指引 <ul> <li>參展商展示的產品,必須與展覽會攤位確認信所述的產品類別展區相符。假若主辦機構發現有參展商用於展示指定產品類別地區內<br/>的合適產品的展覽面積少於六成,主辦機構有絕對的權利及酌情權去採取行動,要求參展商即時重新安排展品及/或終止其參展權,<br/>參展商並無追素主辦機構的權利。</li> <li> 於展會期間,如任何展品及/或產品有違以上規定,或主辦機構認為其與展覽會推廣健康生活方式的形象不配合,主辦機構保留權利<br/>要求參展商立即停止在展覽中陳列/展示/要約售賣/售賣及/或派發有關展品及/或產品。主辦機構亦保留權利即時終止該參展商的參展<br/>資格而毋須作出任何賠償。 </li> </ul></li></ol></li></ul> | 全新版面<br>更佳使用體驗 |

選項右側的「?」點選後將名列出所有參展品項供廠商參考選擇。

#### Step.3 填寫展台需求選項

| **************************************                                  |                            |                                                |                          |                               |
|-------------------------------------------------------------------------|----------------------------|------------------------------------------------|--------------------------|-------------------------------|
| 前进挥参股积加                                                                 |                            |                                                |                          |                               |
| 中小企業市場推廣基金                                                              | 金 <u>(EMF)</u>             |                                                |                          |                               |
| *零食世界2023仍有待納入                                                          | -<br>資助範圍 *                |                                                |                          |                               |
| 合資格的香港公司(上市公司<br>最高資助額為申請企業就有!<br>算。                                    | ],政府部門及非圖<br>關活動繳付的核准      | ]利或非分配利潤組織除外)需要直<br>}開支總費用的 50% 或 10萬港テ        | 接向工業貿易署申請請<br>元,以較低者為準。資 | 資助。每宗成功獲批的申請之<br>助金額將以參展費的淨價計 |
| 詳情請 點聲 及 參考以下連                                                          | 結了解申請資助的                   | 的資格:                                           |                          |                               |
| https://www.smefund.tu                                                  | d.gov.hk/tc_ch<br>各助中工業貿易署 | i/emf/emf_types_of_applicat<br>自青塞批,香港留發局並不保證參 | ion.ntml<br>象展商能否由請成功。   |                               |
|                                                                         |                            |                                                |                          |                               |
|                                                                         |                            | <b>順俗 (</b> 天本)                                |                          |                               |
| 參展類別<br>• 博進日公                                                          |                            | 9平方米                                           | 柤用数重                     | 參展服務費 (美金)                    |
|                                                                         | 准屈公 (A) _                  | □ #64 200=                                     | v 🗌                      |                               |
| 3#x3#                                                                   | ≠æ¤ (A) -                  | □ 奏击4,380元                                     | <b>^</b>                 |                               |
| 九平方米標型<br>3米 x 3米                                                       | 隼展台 (B) -                  | □ 美金4,380元                                     | x                        |                               |
| 參展類別                                                                    |                            | 價格 (美金)                                        | 平方米                      | 參展服務費 (美金)                    |
| 2. 特裝參展 (包括地毯)                                                          |                            |                                                |                          |                               |
|                                                                         |                            | □ 美金482元 /平方米 (至少36<br>平方米, 9的倍數)              | x                        |                               |
| 參展類別                                                                    |                            | 價格 (美金)                                        | 平方米                      | 參展服務費 (美金)                    |
| <b>3.</b> 特裝參展 (不包括地毯)                                                  | ,                          |                                                |                          |                               |
|                                                                         |                            | □ 美金482元 /平方米 (至少36                            | x                        |                               |
| 专则位罢附加费                                                                 |                            |                                                |                          |                               |
| 展商可按攤位位置選擇會時的信義商選擇特別位置後必需繳付                                             | 供應情況選擇特別<br>下列附加費。         | J位置(角位)。特別位置的供應                                | 有限,主辦機構並不能               | <b>E確保貴司能成功獲分配角位。</b>         |
| 閉位置                                                                     |                            | 附加費                                            |                          |                               |
|                                                                         |                            | 展台服務費                                          | 約百分之十(費用排                | 安角位面積計算)                      |
| □ 角位(兩面開攤位)                                                             |                            |                                                |                          |                               |
| □ 角位(兩面開攤位)<br>□ 角位(三面開攤位)                                              |                            | 展台服務費                                          | 的百分之二十(費月                | 用按角位面積計算)                     |
| <ul> <li>〕角位(兩面開攤位)</li> <li>〕 角位(三面開攤位)</li> <li>株大會評估之公司資料</li> </ul> |                            | 展台服務費                                          | 的百分之二十(費月                | <b>用按角位面積計算</b> )             |

 勾選需要的價格,填入預計申請 的攤位數量,金額會由系統自動 加總,點選圖樣可以查閱標準展 位的詳細資訊及配備。

- 2.若對於角位有特殊要求,可於此 勾選並額外支付費用。 (是否成功申請仍要以主辦後續通知結果為主)
- 3.請勾選是否為新企業。 (成立3年以內)
- 4.若已有貿發網帳戶,可於此暫存 申請內容,也可直接點選「儲存 為草稿」進入申請帳戶頁面。

## Step.4 勾選展出產品明細 (最多可選 5 項,多選每項另加收 USD\$15)

| 選擇產品索引                                                  |                                                        | 🕒 列印本頁   | 展台分配政策                     |
|---------------------------------------------------------|--------------------------------------------------------|----------|----------------------------|
| <ul> <li>         ·</li></ul>                           | "最少 <b>一項</b> 產品索引類別。<br>19月。                          | 隱藏所有產品類別 | 我的申請狀況                     |
| ─ 零食世界                                                  |                                                        |          | ♥ 同小题文中明仪                  |
|                                                         |                                                        |          | 展台申請摘要                     |
| <ul> <li>□ 杏仁</li> <li>□ 烘焙食品</li> <li>□ 天在日</li> </ul> | <ul> <li>□ 乾果仁</li> <li>□ 伯爵茶</li> <li>□ 毎世</li> </ul> |          | 產品區 更改                     |
| □                                                       | <ul> <li>□ 街拖</li> <li>□ 番類零食</li> </ul>               |          | - 零食世界                     |
|                                                         |                                                        |          | 展台細節 更改                    |
|                                                         |                                                        |          | 展台類別:                      |
|                                                         |                                                        |          | - 九平方米標準展台 (A) - 3米x3<br>米 |
|                                                         | □ 水果茶                                                  |          | 展台面積:                      |
|                                                         | □ 蔬果小吃脆片                                               |          | - 9平方米 x1 = 9平方米           |
|                                                         |                                                        |          | - 參展服務費: 美金4,380元          |
|                                                         | □ 火腿                                                   |          |                            |
|                                                         | □ 健康飲加                                                 |          |                            |
|                                                         |                                                        |          | Rest                       |
| <ul> <li>□ 起司蛋糕</li> </ul>                              | □ 蜂蜜                                                   |          |                            |
| □ 奶酪餅乾                                                  | □ 冰淇淋                                                  |          | 全新版面                       |
| □ 口香糖                                                   | □ 日本緑茶                                                 |          | 更佳使用體驗□▶∞◎□▶               |
| □ 中式糕餅                                                  | □ 日本小吃                                                 |          |                            |
|                                                         |                                                        |          | 2.6                        |
|                                                         | □ 牛奶零食                                                 |          |                            |
|                                                         |                                                        |          |                            |
|                                                         | □ 月懱良品及飲料                                              |          |                            |
| □ 仰倒未/朱                                                 | □ 标 …                                                  |          |                            |
|                                                         | □ 16王                                                  |          | 從爹展簡中突圍                    |
|                                                         | □ 豬肉肉乾                                                 |          |                            |
|                                                         | □ 豬肉零食                                                 |          |                            |
| □ 糖果甜點                                                  | □ 土豆片                                                  |          |                            |
| □ 餅乾                                                    | □ 運動飲料                                                 |          |                            |
| □ 玉米小吃                                                  | □ 運動營養飲料                                               |          |                            |
| □ 棉花糖                                                   | □ 茶                                                    |          |                            |
| □ 脫水食品                                                  | □ 蔬菜汁                                                  |          |                            |
| □ 乾制及腌制食品                                               | □ 乳酪                                                   |          |                            |
| □ 乾果                                                    |                                                        |          |                            |

Step.5 勾選擇是否要額外加購大會提供的網路宣傳及現場宣傳。(非必要)

| 選擇額外推廣服務          |                      |                              | 📑 列印本頁     | 展台分配政策                      |    |
|-------------------|----------------------|------------------------------|------------|-----------------------------|----|
|                   |                      |                              |            | 我的申請狀況                      |    |
| 1. 「買發網採購」核心計劃    |                      |                              |            | ◎ 尚未遞交申請表                   |    |
| 推廣計劃              | 類別                   | 計劃詳情                         | 價格         |                             |    |
| i. 「貿發網採購」核心計劃    | □ 於「貿易               | 發網採購」平台獲3GB儲存空間,加強全年推廣       | 美金2,840元   | 展台申請摘要                      |    |
| 2 昆佘珥提度生 ?        |                      |                              |            | 產品區                         | 更改 |
| 2. 胶盲坑吻庚口         |                      |                              |            | - 運動                        |    |
| 本公司有意選用展會現場廣告     | ī                    |                              |            | 展台細節                        | 更改 |
| 您可透過下列服務建立品牌形象及   | 吸引買家參觀您的展台           | 1。如有興趣選用這些服務,請在截止日期前向本局表示您的意 | 向,我們將派專人為您 | 展台類別:<br>- 九平方米標準展台         |    |
| 提供可供選擇的廣告位置及有關詳   | 情。(按此了解詳情)           |                              |            | _ 展台面積:<br>_ 9平方米 x1 = 9平方米 |    |
| 廣告種類              | 詳請                   |                              |            | - 參展服務費: 美金4,380            | 元  |
| 會場內廣告             | - 橫幅廣告<br>- 展館內展位上方樹 | 幅廣告                          |            | 產品索引                        | 更改 |
|                   | - 燈箱廣告               |                              |            | 運動                          |    |
| 預訂意向截止日期:2023年3月  | 」<br>31日 (所有項目均受賞    | 『際供應量限制]                     |            | 1. 棒球                       |    |
| 截止日期:2023年6月7日(所有 | 月頃日均受貫際供應重           | 限制)                          |            | 2. 籃球                       |    |
|                   |                      |                              |            | 3. 單車                       |    |
|                   |                      |                              |            | 4. 拳擊用品                     |    |
|                   |                      | (福存為4                        |            | 5. 露營裝備                     |    |

Step.6.1 填寫公司資料(除了公司中文名稱以外,其餘請用英文填寫) \* 為必填項目

| 產品區                                                                                            | $\rangle$                                | 參展類別                                                 | $\rangle$                            | 選擇產品索引                                              |                        | 選擇額外推廣服務  |                              | 公司資料                                          |                 | 確認   |
|------------------------------------------------------------------------------------------------|------------------------------------------|------------------------------------------------------|--------------------------------------|-----------------------------------------------------|------------------------|-----------|------------------------------|-----------------------------------------------|-----------------|------|
| 公司資料                                                                                           |                                          |                                                      |                                      |                                                     |                        |           |                              |                                               | ê               | 列印本頁 |
| 輸入公司資訊                                                                                         |                                          |                                                      |                                      |                                                     |                        |           |                              |                                               |                 |      |
| <ul> <li>骨所有資料請約</li> <li>骨貴公司提供補</li> <li>分如貴公司為</li> <li>9 貿發局有權可</li> <li>站通」提交的</li> </ul> | 用英文填算<br>在此部份;<br>「出版社<br>查閱及使用<br>的資料及; | 寫 (公司中文名<br>之資料,將刊發<br>/傳媒」 ,請於<br>用申請人於本<br>文件亦將轉交二 | A稱除外<br>登於展覽<br>業務展生<br>「參展一<br>L業貿易 | )。公司名稱應<br>會場刊、網站及<br>質選擇「服務行<br>站通」上載的文<br>署作審理中小企 | 與商業 「貿司」<br>第公 ,市<br>町 | 證記證上所列之相[ | 司,並將<br>可能直接<br>資助計劃<br>(如適戶 | 将作為製作展台名牌。<br>後收到參觀人士的查言<br>創的申請資格。申請<br>用) 。 | 之用。<br>洵。<br>人於 | 「參展一 |
| * 必須填寫項目                                                                                       | ]<br>公司名稱                                | (茁文)                                                 |                                      |                                                     |                        |           |                              |                                               |                 |      |
| 2                                                                                              | 公司名稱                                     | (中文)                                                 |                                      |                                                     |                        |           |                              |                                               |                 |      |
|                                                                                                |                                          | * 地址                                                 |                                      |                                                     |                        |           |                              |                                               |                 |      |
|                                                                                                |                                          |                                                      |                                      |                                                     |                        |           |                              |                                               |                 |      |
|                                                                                                |                                          |                                                      |                                      |                                                     |                        |           |                              |                                               |                 |      |

#### Step.6.2 公司證明文件上傳

| 負責展覽事宜之聯絡人資料            |                                                                    |                                                  |                                                            |                                     |                |
|-------------------------|--------------------------------------------------------------------|--------------------------------------------------|------------------------------------------------------------|-------------------------------------|----------------|
| 閣下在下列填寫的資料會作為主<br>的之通訊。 | 辦機構聯絡貴公                                                            | 司關於參展事宜                                          | 的用途,因此下列聯絡人將                                               | 收到由主辦機構發出關於參展事!                     | Ē.             |
| 💡 閣下在下列填寫的資料將不會刊        | 登於展覽會場刊                                                            | 、網站及「貿發                                          | 網」內。                                                       |                                     |                |
| *電郵                     | <b>poyu.chen@</b><br>請注意:閣下填寫<br>關於貴公司所訂聯<br>絡人擁有。<br>已經在hktdc.com | udngroup.com<br>的電郵將會是「到<br>的服務之通訊將<br>n註冊?點擊 這档 | m.tw<br>线的HKTDC」,「貿發網採購」<br>發送至此電郵地址。此電郵地址<br>夏 <i>登入。</i> | 及「商對易」戶口的登入名稱。所<br>止必須為貴公司的電郵並由許可之聯 | <b>有</b><br>}  |
| *聯絡人                    | 先生 V P                                                             | OYU                                              | CHEN<br>姓                                                  |                                     |                |
| 職位                      |                                                                    |                                                  |                                                            |                                     |                |
| *直線電話號碼                 | 國家號碼                                                               | 區域號碼                                             | 直線電話號碼                                                     | 內線                                  |                |
|                         | 886                                                                | 02                                               | 86925588                                                   | 2664                                |                |
| * 手提電話號碼                | 國家號碼                                                               | 區域號碼                                             | 手提電話號碼                                                     |                                     |                |
|                         | 886                                                                |                                                  | 928805533                                                  |                                     |                |
| 圖文傳真                    | 國家號碼                                                               | 區域號碼                                             | 圖文傳真                                                       |                                     |                |
|                         | 886                                                                |                                                  |                                                            |                                     |                |
| 展台申請補充文件                |                                                                    |                                                  |                                                            |                                     |                |
| 請提供下列文件以查會書公司的          | 申請。如商業登                                                            | 記證不適用於 貴                                         | ·<br>播機構,請填寫 00000000-                                     | -000,並上載有關的註冊文件。                    |                |
| 商業登記證號码                 | <b>.</b>                                                           |                                                  |                                                            |                                     | ■<br>1.請依說明填寫。 |
| 生效日期                    | ┃ 請選擇: ∨                                                           | 請選擇: >                                           | 請選擇: 🗸 🔛                                                   |                                     |                |
|                         | 周 請選擇: ∨                                                           | 請選擇: >                                           | 請選擇: 🗸 🔚                                                   |                                     |                |
| 上載商業登記證及公司印錄            |                                                                    |                                                  |                                                            |                                     |                |
|                         |                                                                    | 要素+松うмの約                                         |                                                            |                                     | 2.公司登記文件。      |
|                         | 上載<br>.jpg,                                                        | .doc, .pdf, .zip                                 | o, .rar, .xls, .ppt檔案)                                     |                                     |                |
|                         | 4                                                                  |                                                  |                                                            |                                     |                |
| 生的日季                    | ▶ ● 檔案                                                             |                                                  |                                                            |                                     | 3.產品型錄或連結      |
|                         | _                                                                  | · 載 (只接受不知<br>ing doc                            | 大於2MB的<br>ndf zip rar xls pr                               | ht燈穿)                               |                |
|                         | ○ )#/+ bH                                                          |                                                  | , .pui, .zip, .rui, .xis, .p                               |                                     |                |
|                         |                                                                    | -p.//                                            |                                                            |                                     |                |
| * 輸入顯示編                 | 碼                                                                  |                                                  | abgk'                                                      | 7                                   |                |
|                         |                                                                    |                                                  | 8                                                          | -                                   |                |
|                         | 如未能閱讀                                                              | 資所示編碼,請                                          | f按 <u>這裡</u> 重新載入。                                         |                                     |                |
| <b>三 返回</b>             |                                                                    |                                                  |                                                            | 儲存為草稿 下一步                           | >              |
|                         |                                                                    |                                                  |                                                            |                                     |                |

## Step.7 確認金額及申請條款、展會規則,填寫公司資料,勾選相關條款無誤後送出

|                                                                                                    | 専覽                                                                                                    |                                                                                                    | 香港會議展覽中心                                                                                                    |
|----------------------------------------------------------------------------------------------------|----------------------------------------------------------------------------------------------------|----------------------------------------------------------------------------------------------------|----------------------------------------------------------------------------------------------------|
| 8台申請截止日期                                                                                                    | 展台額外設施申請截止日期                                                                                                    |                                                                                                    |                                                                                                    |
| 国参展商: 2023年1月31日                                                                                                    | 於 2023年6月7日後週交申請(收取20%附加費)                                                                                                    |                                                                                                    |                                                                                                    |
| 申請公司: 2023年1月31日                                                                                                    | 於 2023年7月5日後遞交申請(收取30%附加費)                                                                                                    |                                                                                                    |                                                                                                    |
| 產品區 參展類別                                                                                                    | 選擇產品索引 選擇額外推廣服務 公司資料                                                                                                    | 確認申請                                                                                                    | 下-步                                                                                                    |
| 認申請                                                                                                    |                                                                                                    | 🖹 列印本頁                                                                                                    | 我的申請狀況                                                                                                    |
| 貴公司的申請概要已詳列如下。                                                                                                    |                                                                                                    |                                                                                                    | 9 準備観交申読表                                                                                                    |
| · 遞交申請前,請核對有關資料並詳細閱讀                                                                                                    | 「展覽會規則」以及「重要告示」。                                                                                                    |                                                                                                    |                                                                                                    |
| 同資料                                                                                                    |                                                                                                    | 更改                                                                                                    |                                                                                                    |
| 잡히名稱(英文) United<br>公司名稱(中文) <sup>聖合報</sup>                                                                                                    | a Dany News Co., Ltd.<br>股份有限公司                                                                                                    |                                                                                                    |                                                                                                    |
| 地址 No. 36                                                                                                    | 9, Sec. 1, Datong Rd., Xizhi Dist., New Taipei City 22                                                                                                    |                                                                                                    |                                                                                                    |
| 參展費用 #                                                                                                    |                                                                                                    |                                                                                                    |                                                                                                    |
| 1.展台服務費                                                                                                    |                                                                                                    |                                                                                                    | 美金6,065.00元                                                                                                    |
| 2.額外推廣計劃費用                                                                                                    |                                                                                                    |                                                                                                    | 美金420.00元                                                                                                    |
|                                                                                                    |                                                                                                    | 總計: 通                                                                                                    | 美金6,485.00元                                                                                                    |
| 註: 一上列費用並不包括和<br>一上述之參展或參加費<br>款項而產生的任何和                                                                                                    | 閉尬置附加費,有關費用(如週用)將於確認展台復<br>費用及應向香港貿發局支付的其他一切款項均不包含<br>稅項,客戶需自行負擔及支付。                                                                                                    | 餐才計算及確實。<br>含任何稅項。如有因參,                                                                                                    | 展或參加費用及其他                                                                                                    |
| 申請條款、展覽會規則及大會指定產<br>關條款及規則)                                                                                                    | 品雜誌 、網上推廣計劃之條款及細則 <b>(遞交申請前,</b> 詞                                                                                                    | 「詳細閱讀並接納有                                                                                                    | ○ 列印各項規則及條<br>款                                                                                                    |
| * 公司名稱:                                                                                                    | United Daily News                                                                                                    | (請輸入公司名                                                                                                    | 厢)                                                                                                    |
| * 聯絡人:                                                                                                    | Yan Bei Tan                                                                                                    | (請輸入聯絡人                                                                                                    | )                                                                                                    |
| * 電郵:                                                                                                    | yanbei.tan@udngroup.com.tw                                                                                                    | (請翰入電郵地                                                                                                    | 址)                                                                                                    |
| 上推廣計劃之條款及細則。<br>本人確定主辦機構可將上述資<br>述之其他用途。本人確認已獲<br>同時,主辦機構亦可將上述資                                                                                                    | 料編入其全部或任何資料庫內作為直接推廣或商買配對<br>得此表格上所述的每一位人士同意及授權,將其個人資<br>料轉交其他機構,作為推廣香港貿發局香港春季電子產                                                                                                    | 款、展見曾規则及入會加<br>力,以及用於主辦機構在<br>[料提供予主辦機構作此<br>5品展2024之用。本公司                                                                                                    | 定產品雜誌、 網<br>私隱政策聲明中所<br>表格提及的用途。<br>]同意,上述資料                                                                                                    |
| 上推廣計劃之條款及細則。<br>本人確定主辦機構可將上述資<br>述之其他用途。本人確認已獲<br>同時,主辦機構亦可將上述資<br>如有錯漏,主辦機構例須負責                                                                                                    | 料編入其全部或任何資料庫內作為直接推廣或商買配對<br>得此表格上所述的每一位人士同意及授權,將其個人資<br>料轉交其他機構,作為推廣香港貿發局香港春季電子產<br>。<br>的聯絡名單,以獲悉最新的市場信息和商機。                                                                                                    | 、 展見首焼則及入首介<br>・ 以及用於主辦機構在<br>に<br>料提供予主辦機構作此<br>に<br>品展2024之用。本公司                                                                                                    | 定產品雜誌、 網<br>私隱政策營明中所<br>表格提及的用途。<br>1同意,上述資料                                                                                                    |
| 上推廣計劃之條款及細則。<br>本人確定主辦機構可將上述資<br>述之其他用途。本人確認已獲<br>同時,主辦機構亦可將上述資<br>如有錯漏,主辦機構毋須負責<br>一本人願意繼續加入貿發局<br>(此選項是按歐盟有關保護                                                                                                    | 料編入其全部或任何資料庫內作為直接推廣或商買配對<br>得此表格上所述的每一位人士同意及授權,將其個人資<br>料轉交其他機構,作為推廣香港貿發局香港春季電子產<br>。<br>的聯絡名單,以獲悉最新的市場信息和商機。<br>個人資料法律的要求而設,只適用於歐盟/歐洲經濟區                                                                                                    | (限員首規則及入首作<br>)、以及用於主辦機構在<br>(料提供予主辦機構作此<br>電晶展2024之用。本公司<br>的客戶。)                                                                                                    | 這定產品雜誌、網<br>私隱政策聲明中所<br>表格提及的用途。<br>引同意,上述資料                                                                                                    |
| 上推廣計劃之條款及細則。<br>本人確定主辦機構可將上述資<br>述之其他用途。本人確認已獲<br>同時,主辦機構亦可將上述資<br>如有錯漏,主辦機構例須負責<br>一本人願意繼續加入貿發局<br>(此選項是按歐盟有關保護<br>註: 1.所有申請及展台要求                                                                                                    | 料編入其全部或任何資料庫內作為直接推廣或商買配對<br>得此表格上所述的每一位人士同意及授權,將其個人資<br>料轉交其他機構,作為推廣香港貿發局香港春季電子產<br>。<br>的聯絡名單,以獲悉最新的市場信息和商機。<br>個人資料法律的要求而設,只適用於歐盟/歐洲經濟區。<br>會否被接納視乎供應並由主辦機構決定。主辦機構有權                                                                                                    | (聚員首規則及入首有<br>1)以及用於主辦機構在<br>(料提供予主辦機構作此<br>E品展2024之用。本公司<br>的客戶。)<br>決定產品區的分類及位」                                                                                                    | 定產品雜誌、網<br>私隱政策營明中所<br>表格提及的用途。<br>]同意,上述資料<br>置,及分配展台位置予所                                                                                                    |
| 上推廣計劃之條款及細則。<br>本人確定主辦機構可將上述資<br>述之其他用途。本人確認已獲<br>同時,主辦機構亦可將上述資<br>如有錯漏,主辦機構仍須負責<br>一本人願意繼續加入貿發局<br>(此選項是按歐盟有關保護<br>註: 1.所有申請及展台要求<br>有參展商。<br># 申請表格上所列出的)                                                                                                    | 料編入其全部或任何資料庫內作為直接推廣或商買配對<br>得此表格上所述的每一位人士同意及授權,將其個人資<br>料轉交其他機構,作為推廣香港貿發局香港春季電子產<br>。<br>的聯絡名單,以獲悉最新的市場信息和商機。<br>個人資料法律的要求而設,只適用於歐盟/歐洲經濟區<br>會否被接納視乎供應並由主辦機構決定。主辦機構有權<br>參展費並不代表參屬商應繳付的最終費用。最終參展費                                                                                                    | <ol> <li>(限員首規則及入首作</li> <li>(以及用於主辦機構在<br/>(料提供予主辦機構作此<br/>(品展2024之用。本公司<br/>(約客戶。)</li> <li>決定產品區的分類及位)</li> <li>協由主始機構決定。</li> </ol>                                                                                                    | 定產品雜誌、網<br>私隱政策聲明中所<br>表格提及的用途。<br>」同意,上述資料<br>重,及分配展台位置予所                                                                                                    |
| 上推廣計劃之條款及細則。<br>本人確定主辦機構可將上述資<br>述之其他用途。本人確認已獲<br>同時,主辦機構亦可將上述資<br>如有錯漏,主辦機構毋須負責<br>一本人願意繼續加入貿發局<br>(此選項是按歐盟有關保護<br>注: 1.所有申請及展台要求<br>有參展商。<br>#申請表格上所列出的)                                                                                                    | 料編入其全部或任何資料庫內作為直接推廣或商買配對<br>得此表格上所述的每一位人士同意及授權,將其個人資<br>料轉交其他機構,作為推廣香港貿發局香港春季電子產<br>。<br>的聯絡名單,以獲悉最新的市場信息和商機。<br>個人資料法律的要求而設,只適用於歐盟/歐洲經濟區。<br>會否被接納視乎供應並由主辦機構決定。主辦機構有權<br>參展費並不代表參展商應繳付的最終費用。最終參展費                                                                                                    | (限員首規則及入員有<br>(料提供予主辦機構在<br>(料提供予主辦機構作此<br>()<br>()<br>()<br>()<br>()<br>()<br>()<br>()<br>()<br>()<br>()<br>()<br>()                                                                                                    | 定產品雜誌、網<br>私隱政策聲明中所<br>表格提及的用途。<br>]同意,上述資料<br>置,及分配展台位置予所                                                                                                    |
| 上推廣計劃之條款及細則。<br>本人確定主辦機構可將上述資<br>述之其他用途。本人確認已獲<br>同時,主辦機構亦可將上述資<br>如有錯漏,主辦機構例須負責<br>○本人願意繼續加入貿發局<br>(此選項是按歐盟有關保護<br>註: 1.所有申請及展台要求<br>有參展商。<br>#申請表格上所列出的                                                                                                    | 料編入其全部或任何資料庫內作為直接推廣或商買配對<br>得此表格上所述的每一位人士同意及授權,將其個人資<br>料轉交其他機構,作為推廣香港貿發局香港春季電子產<br>。<br>的聯絡名單,以獲悉最新的市場信息和商機。<br>個人資料法律的要求而設,只適用於歐盟/歐洲經濟區<br>會否被接納視乎供應並由主辦機構決定。主辦機構有權<br>參展費並不代表參展商應繳付的最終費用。最終參展費                                                                                                    | (限員首規則及入員有<br>計)以及用於主辦機構在<br>(料提供予主辦機構作此<br>結晶展2024之用。本公司<br>的客戶。)<br>決定產品區的分類及位<br>將由主辦機構決定。                                                                                                    | 定產品雜誌、網<br>払隱政策營明中所<br>表格提及的用述。<br>〕同意,上述資料 查,及分配展台位置予所 萬 選交申請 ◆                                                                                                    |
| 上推廣計劃之條款及細則。<br>本人確定主辦機構可將上述資<br>述之其他用途。本人確認已獲<br>同時,主辦機構亦可將上述資<br>如有錯漏,主辦機構毋須負責<br>○本人願意繼續加入貿發局<br>(此選項是按歐盟有關保護<br>註: 1.所有申請及展台要求<br>有參展商。<br>#申請表格上所列出的(<br>▲ 返回                                                                                                    | 料編入其全部或任何資料庫內作為直接推廣或商買配對<br>得此表格上所述的每一位人士同意及授權,將其個人資<br>料積交其他機構,作為推廣香港貿發局香港春季電子產<br>。<br>的聯絡名單,以獲悉最新的市場信息和商機。<br>個人資料法律的要求而設,只適用於歐盟/歐洲經濟區<br>會否被接納視乎供應並由主辦機構決定。主辦機構有權<br>參展費並不代表參展商應繳付的最終費用。最終參展費)                                                                                                    | (限員首規則及入員有<br>(中)以及用於主辦機構在<br>(料提供予主辦機構作此<br>(品展2024之用。本公司<br>(約客戶。)<br>決定產品區的分類及位)<br>將由主辦機構決定。                                                                                                    | □定產品雜誌、網<br>私隱政策聲明中所<br>表格提及的用途。<br>□同意,上述資料 ■ 人员分配展台位置予所 ■ 構成の中時                                                                                                    |
| 上推廣計劃之條款及細則。<br>本人確定主辦機構可將上述資<br>述之其他用途。本人確認已獲<br>同時,主辦機構亦可將上述資<br>如有錯漏,主辦機構毋須負責<br>○本人願意繼續加入貿發局:<br>(此選項是按歐盟有關保護<br>註: 1.所有申請及展台要求<br>有參展商。<br>#申請表格上所列出的:<br>▲ 返回<br>申請條款、展覽會規則及大會指定產<br>關條款及規則)                                                                                                    | 料編入其全部或任何資料庫內作為直接推廣或商買配對<br>得此表格上所述的每一位人士同意及授權,將其個人資<br>料轉交其他機構,作為推廣香港貿發局香港春季電子產<br>。<br>的聯絡名單,以獲悉最新的市場信息和商機。<br>個人資料法律的要求而設,只適用於歐盟/歐洲經濟區<br>會否被接納視乎供應並由主辦機構決定。主辦機構有權<br>參展費並不代表參展商應繳付的最終費用。最終參展費<br>品雜誌、網上推廣計劃之條款及細則(遞交申請前,請                                                                                                    | (限員首規則及入員有<br>計,以及用於主辦機構在<br>(料提供予主辦機構作此<br>結晶展2024之用。本公司<br>的客戶。)<br>決定產品區的分類及位計<br>將由主辦機構決定。<br>僅存為單<br>詳細閱讀並接納有                                                                                                    | 定產品雜誌、網<br>私隱政策聲明中所<br>表格提及的用述。<br>」同意,上述資料 查,及分配展台位置予所 查,及分配展台位置予所 <b>資加各項規則及條</b>                                                                                                    |
| 上推廣計劃之條款及細則。<br>本人確定主辦機構可將上述資<br>述之其他用途。本人確認已預<br>同時,主辦機構亦可將上述資<br>如有錯漏,主辦機構毋須負責<br>一本人願意繼續加入貿發局約<br>(此選項是按歐盟有關保護<br>註: 1.所有申請及展台要求<br>有參展商。<br>#申請表格上所列出的)<br>▲ 返回<br>申請條款、展覽會規則及大會指定產<br>關條款及規則)                                                                                                    | 料編入其全部或任何資料庫內作為直接推廣或商買配對<br>得此表格上所述的每一位人士同意及授權,將其個人資<br>料積交其他機構,作為推廣香港貿發局香港春季電子產。<br>的聯絡名單,以獲悉最新的市場信息和商機。<br>個人資料法律的要求而設,只適用於歐盟/歐洲經濟區。<br>會否被接納視乎供應並由主辦機構決定。主辦機構有權<br>參展費並不代表參展商應繳付的最終費用。最終參展費<br>品雜誌、網上推廣計劃之條款及細則(遞交申請前,請<br>9團路名單,以獲悉最新的市場信息和商機。<br>個人資料法律的要求否約,只適用於醫問,個%34000000000000000000000000000000000000                                                                                                    | <ul> <li>(限員首規則及入員有<br/>(中)以及用於主辦機構在此<br/>(計)以及用於主辦機構作此<br/>(計)<br/>(計)<br/>(計)<br/>(計)<br/>(計)<br/>(計)<br/>(計)<br/>(計)</li></ul>                                                                                                    | ■定產品雜誌、網<br>私隱政策聲明中所<br>表格提及的用途。<br>」同意,上述資料 ■ 人员分配展台位置予所 ★ 還交申請 ◆ ● 初印各項規則及條                                                                                                    |
| 上推廣計劃之條款及細則。<br>本人確定主辦機構可將上述資<br>述之其他用途。本人確認已獲<br>同時,主辦機構亦可將上述資<br>如有錯漏,主辦機構研須負責<br>○本人願意繼續加入貿發局約<br>(此選項是按歐盟有關保護<br>註: 1.所有申請及展台要求<br>有參展商。<br>#申請表格上所列出的例<br><b>返回</b><br>申請條款、展覽會規則及大會指定產<br>關條款及規則)<br>○本人願意繼續加入貿發局約<br>(此選項是按歐盟有關保護<br>図本人則自及接受:                                                                                                    | 料編入其全部或任何資料庫內作為直接推廣或商買配對<br>得此表格上所述的每一位人士同意及授權,將其個人資<br>料構交其他機構,作為推廣香港貿發局香港春季電子產。<br>的聯絡名單,以獲悉最新的市場信息和商機。<br>個人資料法律的要求而設,只適用於歐盟/歐洲經濟區的<br>會否被接納視乎供應並由主辦機構決定。主辦機構有權<br>參展費並不代表參展商應繳付的最終費用。最終參展費<br>品雜誌、網上推廣計劃之條款及細則(遞交申請前,請<br>的聯絡名單,以獲悉最新的市場信息和商機。<br>個人資料法律的要求而設,只適用於歐盟/歐洲經濟區的                                                                                                    | <ul> <li>(限員首規則及入員有<br/>計)以及用於主辦機構在<br/>(料提供予主辦機構作此<br/>話品展2024之用。本公司<br/>的客戶。)</li> <li>決定產品區的分類及位計<br/>將由主辦機構決定。</li> <li>僅存為單</li> <li>詳細閱讀並接納有<br/>約客戶。)</li> </ul>                                                                                                    | 定產品雜誌、網<br>私隱政策聲明中所<br>表格提及的用述。<br>」同意,上述資料 責,及分配展台位置予所 董,及分配展台位置予所 董,及分配展台位置予所 董,及分配展台位置予所                                                                                                    |
| 上推廣計劃之條款及細則。<br>本人確定主辦機構可將上述資<br>如有錯漏,主辦機構亦可將上述資<br>如有錯漏,主辦機構亦可將上述資<br>如有錯漏,主辦機構仍須負責<br>一本人願意繼續加入貿發局<br>(此選項是按歐盟有關保護<br>註: 1.所有申請及展台要求<br>有參展商。<br>#申請表格上所列出的!<br><b>返回</b><br>申請條款、展覽會規則及大會指定產<br><mark>關條款及規則)</mark><br>一本人願意繼續加入貿發局給<br>(此選項是按歐盟有關保護<br>(此選項是按歐盟有關保護<br>(此選項是按歐盟有關保護<br>二本人明白及接受:<br>-本計劃的申請詳情及條語<br>- 在源交本專格後,主輯                                                                                                    | 料編入其全部或任何資料庫內作為直接推廣或商買配對<br>得此表格上所述的每一位人士同意及授權,將其個人資<br>料構交其他機構,作為推廣香港貿發局香港春季電子產<br>。<br>的聯絡名單,以獲悉最新的市場信息和商機。<br>個人資料法律的要求而設,只週用於歐盟/歐洲經濟區<br>會否被接納視乎供應並由主辦機構決定。主辦機構有權<br>參展費並不代表參展商應繳付的最終費用。最終參展費)<br>品雜誌、網上推廣計劃之條款及細則(遞交申請前,請<br>的聯絡名單,以獲悉最新的市場信息和商機。<br>個人資料法律的要求而設,只適用於歐盟/歐洲經濟區的<br>取以及本表格之內容。                                                                                                    | <ul> <li>(限員首項則及入員有</li> <li>(以及用於主辦機構在</li> <li>(料提供予主辦機構作此</li> <li>(結晶展2024之用。本公司</li> <li>(約客戶。)</li> <li>(決定產品區的分類及位)</li> <li>(時由主辦機構決定。</li> <li>(僅存為單)</li> <li>(詳細閱讀並接納有</li> <li>(約客戶。)</li> <li>(均客戶。)</li> <li>(均客戶。)</li> </ul>                                                                                                    | □定產品雜誌、網<br>私隱政策營明中所<br>表格提及的用途。<br>〕回意,上述資料 查,及分配展台位置予所 查,及分配展台位置予所 <b>预印各項規則及條</b>                                                                                                    |
| 上推廣計劃之條款及細則。<br>本人確定主辦機構可將上述資<br>述之其他用途。本人確認已預<br>同時,主辦機構亦可將上述資<br>如有錯漏,主辦機構分須負責<br>一本人願意繼續加入貿發局約<br>(此選項是按歐盟有關保護<br>註: 1.所有申請及展台要求<br>有參展商。<br>#申請表格上所列出的)<br>●本人願意繼續加入貿發局約<br>(此選項是按歐盟有關保護<br>②本人願自及接受:<br>-本人願自及接受:<br>-本人願自力接受:<br>-本人願自力接受:<br>-本人願自力接受:                                                                                                    | 料編入其全部或任何資料庫內作為直接推廣或商買配對<br>得此表格上所述的每一位人士同意及授權,將其個人資<br>料積交其他機構,作為推廣香港貿發局香港春季電子產<br>。<br>的聯絡名單,以獲悉最新的市場信息和商機。<br>個人資料法律的要求而設,只適用於歐盟/歐洲經濟區。<br>會否被接納視乎供應並由主辦機構決定。主辦機構有權<br>參展費並不代表參展商應繳付的最終費用。最終參展費<br>品雜誌、網上推廣計劃之條款及細則(遞交申請前,請<br>1團聯絡名單,以獲悉最新的市場信息和商機。<br>個人資料法律的要求而設,只適用於歐盟/歐洲經濟區的<br>飲以及本表格之內容。<br>單位並不保證或承諾本申請中任何本計劃下的資助最終<br>8次定權,並保留調整資助額度和拒絕申請的權利,而舒                                                                                                    | <ul> <li>(限員首焼則及入首作</li> <li>(以及用於主辦機構在此</li> <li>(料提供予主辦機構作此</li> <li>(計量)</li> <li>(計量)</li> <li>(計量)</li> <li>(注量)</li> <li>(注量)</li></ul>                                   | ■定產品雜誌、網<br>私隱政策聲明中所<br>表格提及的用途。<br>」同意,上述資料 ■ 人口意,上述資料 ■ 人口意,上述資料 ■ 利印各項規則及條 ● 利即各項規則及條 ● 小菜擔任何責任。                                                                                                    |
| 上推廣計劃之條款及細則。<br>本人確定主辦機構可將上述資<br>述之其他用途。本人確認已獲<br>同時,主辦機構亦可將上述資<br>如有錯漏,主辦機構毋須負責<br>○本人願意繼續加入貿發局約<br>(此選項是按歐盟有關保續<br>註: 1.所有申請及展台要求<br>有參展商。<br>#申請表格上所列出的的<br><b>返回</b><br>申請條款、展覽會規則及大會指定產<br>關條款及規則)<br>○本人願意繼續加入貿發局約<br>(此選項是按歐盟有關保護<br>②本人明白及接受:<br>-本計劃的申請詳情及條調<br>- 在遞交本表格後,主辦約<br>- 主辦單位對本申請有最約<br>②本人同意:<br>- 如主辦單位要求就本申請                                                                                                    | 料編入其全部或任何資料庫內作為直接推廣或商買配對<br>得此表格上所述的每一位人士同意及授權,將其個人資<br>(料構交其他機構,作為推廣香港貿發局香港春季電子產<br>。<br>的聯絡名單,以獲悉最新的市場信息和商機。<br>[個人資料法律的要求而設,只適用於歐盟/歐洲經濟區的<br>會否被接納視乎供應並由主辦機構決定。主辦機構有權<br>參展費並不代表參展商應繳付的最終費用。最終參展費<br>品雜誌、網上推廣計劃之條款及細則(遞交申請前,請<br>內聯絡名單,以獲悉最新的市場信息和商機。<br>個人資料法律的要求而設,只適用於歐盟/歐洲經濟區的<br>你以及本表格之內容。<br>單位並不保證或承諾本申請中任何本計劃下的資助最終<br>終決定權,並保留調整資助額度和拒絕申請的權利,而<br>請提交補充資料及文件,本人會配合有關要求於指定期                                                                                              | <ul> <li>(限員首規則及入員有<br/>(中)以及用於主辦機構在<br/>(料提供予主辦機構作此<br/>結晶展2024之用。本公司<br/>的客戶。)</li> <li>(決定產品區的分類及位)<br/>將由主辦機構決定。</li> <li>(當存為單)</li> <li>(當存為單)</li> <li>(對會獲批。</li> <li>(調須提供原因及對任何/<br/>間內遞交有關資料,以們</li> </ul>                                                                                                    | 定產品雜誌、網<br>設築發明中所<br>表格提及的用述。<br>」同意,上述資料 查,及分配展台位置予所 查,及分配展台位置予所 查,及分配展台位置予所 查,及分配展台位置予所 查,或次申請● 和 和 和 和 和 和 和 者 、承擔任何責任。 主辦單位審批、                                                                                                    |
| 上推廣計劃之條款及細則。 本人確定主辦機構可將上述資<br>這之其他用途。本人確認已獲<br>同時,主辦機構亦可將上述資<br>如有錯漏,主辦機構分須負責<br>一本人願意繼續加入貿發局。<br>(此選項是按歡盟有關保護<br>註: 1.所有申請及展台要求<br>有參展商。<br>#申請表格上所列出的。<br>#申請表格上所列出的。<br>#申請表格上所列出的。<br>本人願意繼續加入貿發局。<br>(此選項是按歐盟有關保護<br>②本人明白及接受:<br>-本計劃的申請詳情及條語<br>-在遞交本表格後,主辦<br>-主辦單位對本申請有最<br>②本人同意:<br>-如主辦單位要求就本申請<br>評估、覆定要求說本申請                                                                                                    | 料編入其全部或任何資料庫內作為直接推廣或商買配對<br>得此表格上所述的每一位人士同意及授權,將其個人資<br>料構交其他機構,作為推廣香港貿發局香港春季電子產<br>。<br>的聯絡名單,以獲悉最新的市場信息和商機。<br>個人資料法律的要求而設,只邊用於歐盟/歐洲經濟區信<br>會否被接納視乎供應並由主辦機構決定。主辦機構有權<br>參展費並不代表參展商應繳付的最終費用,最終參展費)<br>品雜誌、網上推廣計劃之條款及細則(遞交申請前,請<br>內聯絡名單,以獲悉最新的市場信息和商機。<br>個人資料法律的要求而設,只適用於歐盟/歐洲經濟區的<br>取以及本表格之內容。<br>單位並不保證或承諾本申請中任何本計劃下的資助最終<br>終決定權,並保留調整資助額度和拒絕申請的權利,而好<br>責提交補充資料及文件,本人會配合有關要求於指定期<br>目。<br>登請本表格及附夾的文件(包括補充資料及文件(如有)                                                           | <ul> <li>(限員首焼則及入首介<br/>(中) 以及用於主辦機構在此<br/>(本) (和) (和) (本) (本) (本) (本) (本) (本) (本) (本) (本) (本</li></ul>                                                                                                    | □定產品雜誌、網<br>私隱政策彎明中所<br>表格提及的用途。<br>〕同意,上述資料<br>置,及分配展台位置予所<br>者<br><u>到印各項規則及條</u><br><u>教</u><br>、承擔任何責任。<br>主辦單位審批、<br>以府部門或其他相                                                                                                    |
| <ul> <li>上推廣計劃之條款及細則。</li> <li>本人確定主辦機構可將上述資<br/>並之其他用途。本人確認已預<br/>如有錯漏,主辦機構研可將上述資<br/>如有錯漏,主辦機構研究負責         <ul> <li>本人願意繼續加入貿發局約<br/>(此選項是按歐盟有關保護</li> </ul> </li> <li>本人願意繼續加入貿發局約<br/>(此選項是按歐盟有關保護</li> <li>基,前有申請及展台要求<br/>有參展商。<br/>#申請表格上所列出的9         </li> <li>本人願意繼續加入貿發局約<br/>(此選項是按歐盟有關保護</li> <li>本人願意繼續加入貿發局約<br/>(此選項是按歐盟有關保護</li> <li>室本人願意繼續加入貿發局約<br/>(此選項是按歐盟有關保護</li> <li>室本人願意繼續加入貿發局約<br/>(此選項是按歐盟有關保護</li> <li>室本人願自及接受:</li> <li>本計劃的申請詳情及標點<br/>- 在述交本表格後,主辦點<br/>- 主辦單位對本申請有最終         </li> <li>2 本人同意:</li> <li>如主辦單位要求就本申請<br/>評估、覆核和日後監察之月<br/>- 授權主辦單位就核對或決<br/>關機構或人士,以作申請署</li> </ul>                                                                                                    | 料編入其全部或任何資料庫內作為直接推廣或商買配對<br>得此表格上所述的每一位人士同意及授權,將其個人資<br>料構交其他機構,作為推廣香港貿發局香港春季電子產<br>。<br>的聯絡名單,以獲悉最新的市場信息和商機。<br>個人資料法律的要求而設,只適用於歐盟/歐洲經濟區<br>會否被接納視乎供應並由主辦機構決定。主辦機構有權<br>參展費並不代表參展商應繳付的最終費用。最終參展費<br>品雜誌、網上推廣計劃之條款及細則(遞交申請前,請<br>1團聯絡名單,以獲悉最新的市場信息和商機。<br>個人資料法律的要求而設,只適用於歐盟/歐洲經濟區的<br>飲以及本表格之內容。<br>單位並不保證或承諾本申請中任何本計劃下的資助最終<br>含決定權,並保留調整資助額度和拒絕申請的權利,而好<br>請提交補充資料及文件,本人會配合有關要求於指定期間<br>8.<br>智濟本表格及附來的文件(包括補充資料及文件(如有)<br>群批、評估及覆核之用。                                            | <ul> <li>(限員首規則及入員有</li> <li>(以及用於主辦機構在此</li> <li>(料提供予主辦機構作此</li> <li>(計量)</li> <li>(計量)</li> <li>(計量)</li> <li>(注量)</li> <li>(注量)</li></ul>                                   | 定產品雜誌、網<br>私隱政策聲明中所<br>表格提及的用途。<br>」同意,上述資料<br>重,及分配展台位置予所<br><b>資 迎交申請 ◆</b><br><b>到印各項規則及條</b><br>● <b>利印各項規則及條</b><br>■ <b>利印各項規則及條</b><br>■ <b>利印各項規則及條</b><br>■ <b>利印各項規則及條</b><br>■ <b>利印</b> 各項規則及條<br>■ <b>利</b> 印名項規則及條                                               |
| <ul> <li>上推廣計劃之條款及細則。</li> <li>本人確定主辦機構可將上述資<br/>述之其他用法。本人確認已預<br/>如有錯漏,主辦機構研可將上述資<br/>如有錯漏,主辦機構研須負責</li> <li>本人願意繼續加入貿發局約<br/>(此選項是按歐盟有關保護</li> <li>本人願意繼續加入貿發局約<br/>(此選項是按歐盟有關保護</li> <li>基時機構要人會指定產<br/>關條款及規則)</li> <li>本人願意繼續加入貿發局約<br/>(此選項是按歐盟有關保護</li> <li>本人願意繼續加入貿發局約<br/>(此選項是按歐盟有關保護</li> <li>本人願意繼續加入貿發局約<br/>(此選項是按歐盟有關保護</li> <li>本人願自及接受:</li> <li>本人則自及接受:</li> <li>本計劃的申請詳情及標約</li> <li>主辦單位對本申請有最約</li> <li>至本人明意</li> <li>如主辦單位要求就本申請<br/>評估、覆核和日後監察之戶</li> <li>授權主辦單位就核對或決<br/>關機構或人士,以作申請額</li> <li>本表格內填報的資料及文件(如有))</li> <li>本人催此確認本公司已期</li> </ul>                                                                                                    | 料編入其全部或任何資料庫內作為直接推廣或商買配對<br>得此表格上所述的每一位人士同意及授權,將其個人資<br>料構交其他機構,作為推廣香港貿發局香港春季電子產<br>。<br>的聯絡名單,以獲悉最新的市場信息和商機。<br>個人資料法律的要求而設,只適用於歐盟/歐洲經濟區<br>會否被接納視乎供應並由主辦機構決定。主辦機構有權<br>參展費並不代表參展商應繳付的最終費用。最終參展費<br>品雜誌、網上推廣計劃之條款及細則(遞交申請前,請<br>9團絡名單,以獲悉最新的市場信息和商機。<br>個人資料法律的要求而設,只適用於歐盟/歐洲經濟區的<br>飲以及本表格之內容。<br>單位並不保證或承諾本申請中任何本計劃下的資助最終<br>為決定權,並保留調整資助額度和拒絕申請的權利,而好<br>請提交補充資料及文件,本人會配合有關要求於指定期間。<br>豐清本表格及附夾的文件(包括補充資料及文件(如有))均完整及)<br>如有任何不正確/不準確的資料,均可導致本申請無效<br>間讀,並同意及接受上述條款及細則。          | <ul> <li>(限員首規則及入員有<br/>(中)以及用於主辦機構在此<br/>(中)以及用於主辦機構作此<br/>(中)<br/>(中)<br/>(中)<br/>(中)<br/>(中)<br/>(中)<br/>(中)<br/>(中)<br/>(中)<br/>(中)</li></ul>                                                                                                    | 定產品雜誌、網<br>私隱政策營明中所<br>表格提及的用途。<br>〕同意,上述資料<br>董,及分配展台位董予所<br>▲<br>▲<br>▲<br>●<br>列印各項規則及條<br>本<br>本<br>本<br>本<br>一<br>一<br>一<br>和<br>一<br>一<br>和<br>一<br>一<br>和<br>一<br>一<br>和<br>一<br>一<br>和<br>一<br>一<br>一<br>一<br>一<br>一<br>一<br>一<br>一<br>一<br>一<br>一<br>一                |
| 上推廣計劃之條款及細則。<br>本人確定主辦機構可將上述資<br>述之其他用途。本人確認已獲<br>同時,主辦機構亦可將上述資<br>如有錯漏,主辦機構例須負責<br>一本人願意繼續加入貿發局<br>(此選項是按歐盟有關保護<br>註: 1.所有申請及展台要求<br>有參展商。<br>#申請表格上所列出的)                                                                                                    | 料編入其全部或任何資料庫內作為直接推廣或商買配對<br>得此表格上所述的每一位人士同意及授權,將其個人資<br>料構交其他機構,作為推廣香港貿發局香港春季電子產<br>。<br>的聯絡名單,以獲悉最新的市場信息和商機。<br>個人資料法律的要求而設,只適用於歐盟/歐洲經濟區信<br>會否被接納視乎供應並由主辦機構決定。主辦機構有權<br>參展費並不代表參展商應繳付的最終費用,最終參展費<br>品雜誌、網上推廣計劃之條款及細則(遞交申請前,請<br>的聯絡名單,以獲悉最新的市場信息和商機。<br>個人資料法律的要求而設,只適用於歐盟/歐洲經濟區的<br>就以及本表格之內容。<br>單位並不保證或承諾本申請中任何本計劃下的資助最終<br>終決定權,並保留調整資助額度和拒絕申請的權利,而持<br>青提交補充資料及文件,本人會配合有關要求於指定期<br>目。<br>登清本表格及附夾的文件(包括補充資料及文件(如有))均完整及<br>如有任何不正確/不準確的資料,均可導致本申請無效<br>個類,並同意及接受上述條款及細則。      | <ul> <li>(限員首規則及入員有<br/>(中)以及用於主辦機構在<br/>(四)提供予主辦機構作此<br/>(回)的客戶。)</li> <li>決定產品區的分類及位)<br/>將由主辦機構決定。</li> <li>(位)方案戶。)</li> <li>(位)方案戶。)</li> <li>(均客戶。)</li> <li>(均客戶。)</li> <li>(均客戶。)</li> <li>(均客戶。)</li> <li>(均客戶。)</li> <li>(均客戶。)</li> <li>(均客戶。)</li> <li>(均客戶。)</li> <li>(均客戶。)</li> <li>(均客戶。)</li> <li>(均客戶。)</li> <li>(均客戶。)</li> <li>(均客戶。)</li> <li>(前書選批。</li> <li>(前書)</li> <li>(前書)</li></ul> | □定產品雜誌、網<br>私隱政策雪明中所<br>表格提及的用途。<br>□同意,上述資料<br>量,及分配展台位置予所<br>▲<br>如即各項規則及條<br>本<br>整<br>和<br>一<br>和<br>一<br>和<br>一<br>和<br>一<br>和<br>一<br>一<br>和<br>一<br>一<br>和<br>一<br>一<br>一<br>一<br>一<br>一<br>一<br>一<br>一<br>一<br>一<br>一<br>一                                             |
| <ul> <li>上推廣計劃之條款及細則。</li> <li>本人確定主辦機構可將上述資<br/>加之其他用途。本人確認已獲<br/>回時,主辦機構研可將上述資<br/>如力錯漏,主辦機構研須負責         <ul> <li>本人願意繼續加入貿發局約<br/>(此選項是按歐盟有關保護</li> </ul> </li> <li>主,所有申請及展台要求<br/>有參展商。<br/># 申請表格上所列出的回         <ul> <li>本人願意繼續加入貿發局約<br/>(此選項是按歐盟有關保護</li> </ul> </li> <li>基個</li> <li>本人願意繼續加入貿發局約<br/>(此選項是按歐盟有關保護</li> <li>本人願意繼續加入貿發局約<br/>(此選項是按歐盟有關保護</li> <li>工人願意繼續加入貿發局約<br/>(此選項是按歐盟有關保護</li> <li>本人願意繼續加入貿發局約<br/>(此選項是按歐國有關保護</li> <li>本人明白及接受:</li> <li>本計劃的申請詳情及條約<br/>- 主辦單位對本申請有最影</li> <li>本人局意:</li> <li>如主辦單位要求就本申請<br/>評估、覆核和日後監察之戶<br/>- 授權主辦單位就核對或訪<br/>關機構或人士,以作申請署</li> <li>本太權的資料及文件(如有))</li> <li>本人僅此確認本公司已開</li> <li>其:         <ol> <li>所有申請及展台要求</li> <li>新金属為一個</li> </ol> </li> </ul> | 料編入其全部或任何資料庫內作為直接推廣或商買配對<br>得此表格上所述的每一位人士同意及授權,將其個人資<br>料構交其他機構,作為推廣香港貿發局香港春季電子產<br>。<br>約聯絡名單,以獲悉最新的市場信息和商機。<br>個人資料法律的要求而設,只適用於歐盟/歐洲經濟區<br>會 否被接納視乎供應並由主辦機構決定。主辦機構有權<br>參展費並不代表參展商應繳付的最終費用。最終參展費<br>品雜誌、網上推廣計劃之條款及細則(遞交申請前,請<br>)<br>動聯絡名單,以獲悉最新的市場信息和商機。<br>個人資料法律的要求而設,只適用於歐盟/歐洲經濟區的<br>做以及本表格之內容。<br>單位並不保證或承諾本申請中任何本計劃下的資助最終<br>於決定權,並保留調整資助額度和拒絕申請的權利,而<br>請提交補充資料及文件,本人會配合有關要求於指定期目<br>。<br>置清本表格及附夾的文件(包括補充資料及文件(如有))均完整及〕<br>如有任何不正確/不準確的資料,均可導致本申請無效<br>醋贏,並同應及接受上述條款及細則。 | <ul> <li>(限員首規則及入員有</li> <li>(以及用於主辦機構在此</li> <li>(料提供予主辦機構作此</li> <li>(品展2024之用。本公司</li> <li>(約客戶。)</li> <li>(決定產品區的分類及位)</li> <li>(特納用)</li> <li>(特納用</li></ul> | □定產品雜誌、網<br>私隱政策彎明中所<br>表格提及的用述。<br>□同意,上述資料<br>重,及分配展台位置予所<br><u>教</u><br><u>列印各項規則及條</u><br><u>教</u><br><u>和</u><br><u>就</u><br><u>市</u><br><u>就</u><br><u>市</u><br><u>就</u><br><u>市</u><br><u>市</u><br><u>市</u><br><u>市</u><br><u>市</u><br><u>市</u><br><u>市</u><br><u>市</u> |

 1.聲明下方有需勾選項目,同 意並填寫聯絡人後方能提出 申請。

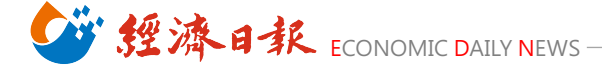

Step.8 完成後點擊「遞交申請」,並儲存申請頁面

| 產品區 | 參展類別                                    | 選擇產品索引選擇額外推廣服                                                                                                    | 務公司資料                                        | 確認申請                         | 下一步 |  |
|-----|-----------------------------------------|----------------------------------------------------------------------------------------------------|----------------------------------------------|------------------------------|-----|--|
|     |                                         |                                                                                                    |                                              | 儲存此頁 📑 列印本頁                  |     |  |
|     |                                         |                                                                                                    |                                              |                              |     |  |
|     |                                         | 謝謝你                                                                                                    | 的申請!                                         |                              |     |  |
|     | 現確認主辦機構已於202<br>poyu.chen@udngrou<br>況。 | <mark>3年12月29日</mark> 收到貴公司參加 <mark>香港<br/>Ip.com.tw</mark> 電郵戶口將會收到有關                                                | <mark>運動消閒博覽2023</mark> 的網<br>的確認函。主辦機構將會    | 上申請表格。閣下的<br> 處理貴公司的申請並通知閣下申 | 請狀  |  |
|     | 主辦機構已為閣下開立了H<br>的通知。hktdc.com帳戶         | hktdc.com帳戶。閣下的 <mark>poyu.ch</mark><br>一經啟動,閣下便可於網上處理申訂                                                              | <mark>en@udngroup.com.</mark><br>青手續、接收提示訊息及 | tw電郵戶口將會收到有關啟動帳<br>遞交文件。     | F   |  |
|     | 同時,煩請根據以下的付款                            | 款方法繳付參展費用。所有參展費需                                                                                                    | 連同此頁一併遞交。                                    |                              |     |  |
|     | 申請摘要(申請編號                               | : 00785667)                                                                                                    |                                              |                              |     |  |
|     | 八司次期                                    |                                                                                                    |                                              |                              |     |  |
|     | 公司負科                                    |                                                                                                    |                                              |                              |     |  |
|     |                                         | United Daily News Co., Lt                                                                                             | d.                                           |                              |     |  |
|     | 公司名稱(中义)                                | 聯合報股份有限公司                                                                                                    | (inhi Diat Naw Tainai Cit                    |                              |     |  |
|     | 地址                                      | No. 369, Sec. 1, Datong Ru., J                                                                                        | dzni Dist., New Taiper Cit                   | y                            |     |  |
|     | 世論 周令 / 生同                              | <u>لا الله المعامة المعامة المعامة المعامة المعامة المعامة المعامة المعامة المعامة المعامة المعامة المعامة المعام</u> |                                              |                              |     |  |
|     | 幽豕/地區                                   |                                                                                                    |                                              |                              |     |  |
|     |                                         | 新北印                                                                                                    |                                              |                              |     |  |
|     |                                         | (886-02) 860 25588                                                                                                    |                                              |                              |     |  |
|     | 电中<br>国文庫直                              | (886)                                                                                                    |                                              |                              |     |  |
|     |                                         |                                                                                                    |                                              |                              |     |  |
|     | →□→□                                    | poyu.cnen@dungroup.com.tw                                                                                             |                                              |                              |     |  |
|     | 公司網址                                    | http://                                                                                                    |                                              |                              |     |  |
|     | 業務性質                                    | ·····                                                                                                    |                                              |                              |     |  |
|     |                                         |                                                                                                    |                                              |                              |     |  |

#### Step.9 到展覽聯絡人信箱收取確認信

\*首次申請廠商務必點擊確認信中連結以開通及設定密碼 \*後續香港貿發局相關展會資料修改及確認皆需此組帳號、密碼)

# Step.10 將儲存之「申請頁面」及「報名審核資料」郵寄至

bella.tai@udngroup.com.tw 即完成報名!

【報名審核資料】

- i. 營利事業登記證
- ii. 產品型錄